## I. モデルの概要

本チュートリアルで作成する水平圧力容器のモデルの概要を以下に示します。

○ モデル概要図

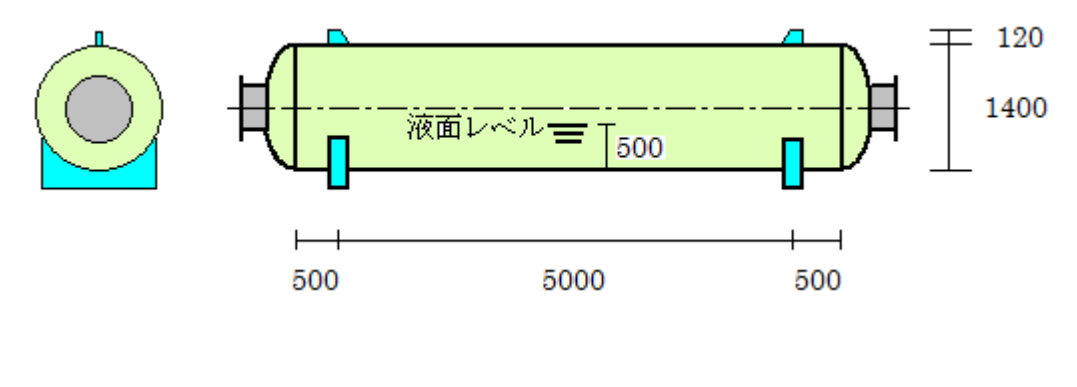

単位: mm

ノズル径(左右とも): NPS 20 (Nominal Pipe Size 20 inch)

○ モデルの形状とプロパティ

外径: 1400 mm

タンジェントライン間の距離:6000 mm

タンジェントラインからサドル軸までの距離:500 mm

## 鏡板

タイプ:楕円形

軸比:2/1

ノズル

マンホール:鏡板の中心に位置

- フランジ:ウェルドネック、SA105
- ノズルネック: シームレス管、SA106GRB

○ 設計パラメータ

評価コード: ASME VIII July 2013 局所荷重の方法: WRC B 107 Attachment: 1979-3 ANSI のフランジと配管を使用 最高使用圧力 (MAWP) に対する確認:不要 ボルトのタイプ: ISO, Pitch 3 mm when > M24; Tensile Stress Area 設計 or 検定:設計

○ 計算条件

容器内部

設計圧力:1 Mpa、設計温度:200 ℃

容器外部

設計圧力:0.103 Mpa、設計温度:150 ℃

液面レベル: 500 mm

腐食代:3mm

保温材厚さ:100 mm

液体の比重:1

○ 運転条件

最低設計金属温度(MDMT): -15 ℃

II. モデルの作成

ステップ1 – 容器のプロパティの設定

- 新規ファイルの作成
  - 1. AutoPIPE Vessel を開き、メニューの File > New を選択します。
  - Specification ダイアログで以下の設定を行い、OK ボタンを押します。
     タイプ: Pressure Vessel
     Current Project Directory: モデルのデータファイルを保存するフォルダ
     Use a Formal Specification: No
  - 3. Pressure Vessel ダイアログで Vessel on Saddles を選択して OK ボタンを押し ます。

| F | Pressure Vessel   | x  |
|---|-------------------|----|
|   | Vessel on Saddles |    |
|   | Cancel            | ОК |

## ○ 設計パラメータの設定

"Vessel のプロパティ"ダイアログの Design Parameters タブを開き、パラメータ に以下の値を入力します。その他はデフォルトのままとします。

Code and Standards 枠内

Design Code : ASME VIII July 2013

Local Load Method : WRC B 107 Attachment: 1979-3

Flange Standard : ASME

 $Pipe \ Standard \ \vdots ASME$ 

Bolt Type: ISO, Pitch 3 mm when > M24; Tensile Stress Area

Design Conditions 枠内

Design を選択

| esign Parameters Wind Ea                                                                                                    | rthquake Design Conditions Operating Conditions Geometry Report                                                                                                    |
|----------------------------------------------------------------------------------------------------|----------------------------------------------------------------------------------------------------|
| Code and Standards<br>Design Code<br>Local Load Method<br>Flange Standard<br>Bolt Type                                                                                               | ASME VIII July 2013   WRC B 107 Attachment: 1979-3  Use PED ASME  Pipe Standard ASME ISO, Pitch 3 mm when > M24; Tensile stress area                                                                                                    |
|                                                                                                    | Browse V Shutdown                                                                                                    |
| Design Conditions<br>MAWP calculation req'd.<br>Apply DIN 18800 Part 4<br>Check Flange Rigidity<br>Gas Pressure in Vessel<br>Steam Pressure in Vessel<br>External Pressure in Vessel | No Increased Allowables        Hydrotest Conditions            Apply PD 5500 A.3.6 (20%)           Horizontal, Code Pressure             Apply ASME UG 23 d (20%)           Horizontal, Bottom Pressure             Apply UBC 1612.3.2 (33%)           Vertical |
| <ul> <li>With Stiffeners</li> <li>Without Stiffeners</li> <li>Minimum space between Stiff</li> <li>Including Trays</li> <li>Excluding Trays</li> </ul>                               |                                                                                                    |
| Orientation Reference<br>Clockwise<br>Counter-clockwise<br>0° Position<br>Tray Numbering                                                                                             | ASME II D Customary     ASME II D Metric     Specific Gravity     8     Liquid on Trays                                                                                                    |
| Bottom to Top                                                                                                    | C Top to Bottom                                                                                                    |

○ 設計条件の入力

"Vessel のプロパティ" ダイアログの Design Conditions タブを開き、以下の値を 入力します。

Internal 枠内

 $Pressure \ddagger 1 \text{ MPa}$ 

Design Temperature : 200 °C

Liquid Level in Operation : 500 mm

Corrosion Allowance : 3 mm

External 枠内 Pressure : 0.103 MPa Design Temperature : 150 °C

## Insulation 枠内

Insulation Thickness : 100 mm

|                           |                      | 1999-1999-1999-1999-1999-1999-1999-199 |     |                       |            |
|---------------------------|----------------------|----------------------------------------|-----|-----------------------|------------|
| Chamber No.               |                      | 2                                      |     | Default Values        |            |
| Internal                  | 1                    | 14                                     |     | Safety Factor         |            |
| Pressure                  | 1                    |                                        |     | Ode Values            |            |
| Required MAWP             | MPa                  |                                        |     | O User Defined        |            |
| Required MAM              | 200                  |                                        |     | Vie                   | :w ]       |
| Design Temperature        | 200                  |                                        |     | Elangas Supplement    |            |
| Liquid level in Operation | 500                  |                                        |     | Service AD Eactor     |            |
| Fluid Specific Gravity    | 1                    |                                        |     | Service AD Tactor     |            |
| Corrosion Allowance       | 3                    |                                        |     | AD Factor Test :      | -          |
| External                  |                      |                                        |     | Use ASME Bolt Sp      | oace Fact. |
| Pressure                  | 0,103                |                                        |     | Material              |            |
| Design Temperature        | 150                  |                                        |     | Insulation s          | upports    |
| Test                      |                      |                                        |     | Opening Reinforcem    | ent        |
| Pressure                  | MPa                  |                                        |     | Stress reserv         | ve value   |
| Fluid Specific Gravity    | 1                    |                                        |     | 1                     |            |
| Insulation                |                      |                                        |     | OTL extension         |            |
| Insulation Thickness      | 100                  |                                        |     | If Welded Tubes       | -          |
| Weight by Volume          | 35 kg/m <sup>3</sup> |                                        |     |                       | L          |
| Characteristics           |                      |                                        |     | Friction Factor for B | olt Torque |
| Radiography UW11 Spo      | ot (b) 🔻 🔻           |                                        | · · | Thread                | 0.12       |
| Weld Type                 | oe 1 🔻               | -                                      | -   | Nut Seating Area      | 0.12       |

○ 運転条件の入力

"Vessel のプロパティ" ダイアログの Operating Conditions タブを開き、パラメ ータに以下の値を入力します。

MDMT Requested : -15  $\,\,^\circ\!\mathrm{C}$ 

| esign Parameters | Wind     | Earthquake      | Design Conditions  | Operating Conditions | Geometry | Report   | Materials |
|------------------|----------|-----------------|--------------------|----------------------|----------|----------|-----------|
| Chamber No.      |          |                 |                    |                      |          |          |           |
|                  |          |                 | 1                  | 2                    |          |          | 3         |
| Internal         |          | 1               | 10                 |                      | 12       |          |           |
| Pressure         |          | MPa             |                    |                      |          |          |           |
| Design Temperat  | ure      | °C              |                    |                      |          |          |           |
| Eluid Name       |          |                 |                    |                      | î        |          |           |
|                  |          | -               |                    |                      |          |          |           |
| Service Name     |          |                 | •                  |                      |          |          | Ť         |
| External         |          |                 |                    |                      |          |          |           |
| Pressure         |          | MPa             |                    |                      |          |          |           |
| Design Temperat  | ure      | °C              |                    |                      |          |          |           |
|                  |          |                 |                    | ·                    |          |          |           |
| MDMT             |          |                 |                    | 1 m                  | 9.1      |          |           |
| Requested        |          | -15             |                    |                      |          | 10       | 12        |
|                  |          | Use             | : UG-20(f)         | Use UG-20(f)         |          | Use UG-  | 20(f)     |
| UCS66 / 3.11.2.  | 5        | App             | ly Reduction       | Apply Reduction      | 1        | Apply Re | eduction  |
| -UG-20(f) - Ma:  | kimum th | ickness for imp | act test exemption |                      | 1.11     |          |           |
| Curve A          | 1        | 3 mm C          | urve B 25 mm       | Curve C 25 n         | im C     | urve D   | 25 mm     |
| PWHT             |          | 15              |                    | 3                    | 74       |          |           |
| Requested        |          | Yes Yes         |                    | Yes                  | 1        | Yes      |           |
| Creep and Fatig  | ue       |                 |                    |                      |          |          |           |
| Creep Apply      |          | Yes             |                    | Yes                  |          | Yes      |           |
| Fatigue Apply    |          | Tes Yes         |                    | Yes                  |          | Yes      |           |
|                  |          |                 |                    |                      |          |          |           |

○ レポートの設定

"Vessel のプロパティ" ダイアログの Report タブを開き、パラメータに以下の値 を入力します。

Style 枠内

Language : EN - English

Unit System : SI

Edit Test Condition にチェック

| esign P                                                          | arameters                                                                                                    | Wind                                                           | Earthquake                                                   | Design Con                | ditions  | Operat | ing Condi | tions Geometry R                                                             | eport Materials                                               |
|------------------------------------------------------------------|----------------------------------------------------------------------------------------------------|----------------------------------------------------------------|--------------------------------------------------------------|---------------------------|----------|--------|-----------|------------------------------------------------------------------------------|---------------------------------------------------------------|
|                                                                  |                                                                                                    | Repo                                                           | ort Content - Dr                                             | ag for orderi             | ng       |        | Ĩ         | Style                                                                        |                                                               |
| Inp<br>Ma<br>Inf<br>Bo<br>Bo<br>Bo<br>Tu<br>Bo<br>Tu<br>Bu<br>Bu | out data list<br>terial Specific<br>roduction<br>besheet Layo<br>dy Componen<br>dy Componen<br>dy Flange and<br>besheet and B<br>ndle Compone | ation<br>ut<br>ts Und<br>ts Und<br>d Cove<br>Bellow<br>ents un | er Internal Pres<br>er External Pre<br>,<br>der Int./Ext. Pr | isure<br>ssure<br>ressure |          |        |           | Language<br>Unit System<br>Edit Test Condit<br>Wind and Eartho<br>Report Det | EN - English<br>SI<br>juake<br>ermining Case Only<br>d Report |
| Vib<br>MA<br>Op<br>Su                                            | ration Period,<br>WP<br>ening Reinfor<br>pport (Anchor                                                                                        | cemen<br>, Legs                                                | Wind, Earthqua<br>t<br>, Brackets)<br>III                    | ake, Stresses             | , Saddle | S      | •         | Vessel Identification<br>Job Tag<br>Job Name                                 | 1                                                             |
|                                                                  |                                                                                                    | Res                                                            | et Report Cont                                               | ent to Defau              | t        |        |           |                                                                              |                                                               |
| G:                                                               |                                                                                                    | 1,000                                                          | Revision H                                                   | istory                    |          |        |           | Vessel Tag                                                                   |                                                               |
| Rev.                                                             | Date                                                                                                    | De                                                             | scription                                                    | Aut.                      | Chk.     | App.   | QA        | Description                                                                  |                                                               |
|                                                                  | 15-01-22                                                                                                    |                                                                |                                                              |                           |          |        |           | Drawing No                                                                   |                                                               |
| 0.0                                                              |                                                                                                    |                                                                |                                                              |                           |          |        |           |                                                                              |                                                               |
| <                                                                |                                                                                                    |                                                                | 111                                                          |                           |          |        | · ·       |                                                                              |                                                               |

## ○ 材料の設定

"Vessel のプロパティ" ダイアログの Materials タブを開き、Apply Default Data ボタンを押して、Barrel、Flange、Bolting、Skirt/Supportsの材料をデフォルト値 に設定します。

|             | neters   Wind   E                                                                                                    | arthquake                                              | Design Conditions   Op                                              | erating Conditions   Ge  | ometry           | Report Materials        |
|-------------|----------------------------------------------------------------------------------------------------|--------------------------------------------------------|---------------------------------------------------------------------|--------------------------|------------------|-------------------------|
|             | Origin                                                                                                    |                                                        | Class                                                               | Norm                     |                  | Symbolic Name           |
| Body        |                                                                                                    |                                                        |                                                                     |                          |                  |                         |
| Barrel      | Plate                                                                                                    | •                                                      | Carbon Steel 🔹 🔻                                                    | ASME II                  | •                | SA516GR60 -             |
| Flange      | Forging                                                                                                    | •                                                      | Carbon Steel 🔹 🔻                                                    | ASME II                  | •                | SA105                   |
| Bolting     | Bolting                                                                                                    | •                                                      | Carbon Steel 🔹                                                      | ASME II                  | •                | SA 193GRB7 -            |
| Chiet / Com | norta                                                                                                    |                                                        |                                                                     |                          |                  |                         |
| skirt / sup | ports                                                                                                    |                                                        |                                                                     | 1                        |                  |                         |
|             | Plate                                                                                                    | •                                                      | Carbon Steel                                                        | ASME II                  | •                | SA516GR60 •             |
| P 1         |                                                                                                    |                                                        |                                                                     | Mal                      | e-Female         | e Semi-Confined 🔹       |
| Ţ           | Integral with hub                                                                                                    |                                                        | -                                                                   | Sm                       | aath             |                         |
|             | Integral with hub                                                                                                    | 1                                                      |                                                                     | Smo                      | ooth             | •                       |
|             | Integral with hub                                                                                                    | 1                                                      | ,•                                                                  | Sma<br>1 ->Elastomer (ru | ooth<br>bber) sh | ▼<br>Nore durometer <75 |
|             | Integral with hub<br>soft Flat                                                                                                    | rubber) sh                                             | nore durometer <75                                                  | I ->Elastomer (ru        | ooth<br>bber) sh | ▼<br>nore durometer <75 |
|             | Integral with hub<br>Soft Flat<br>Elastomer (<br>Elastomer (                                                                                                    | rubber) sh                                             | nore durometer <75                                                  | Smr<br>1 ->Elastomer (ru | ooth<br>bber) sh | vore durometer <75      |
|             | Integral with hub<br>Soft Flat<br>Elastomer (<br>Elastomer (<br>Elastomer (<br>Elastomer (<br>Elastomer (<br>Elastomer (                                                                                                    | rubber) sh<br>rubber) sh<br>rubber) +<br>2 mm)         | nore durometer <75<br>nore durometer >75<br>cotton fabric insertion | 1 ->Elastomer (ru        | ooth<br>bber) sh | vore durometer <75      |
|             | Soft Flat<br>Elastomer (<br>Elastomer (<br>Elastom | rubber) sh<br>rubber) sh<br>rubber) +<br>2 mm)<br>2TEE | nore durometer <75<br>nore durometer >75<br>cotton fabric insertion | I ->Elastomer (ru        | ooth<br>bber) sh | ▼<br>Nore durometer <75 |

#### ○ 容器形状の設定

"Vessel のプロパティ" ダイアログの Geometry タブを開き、以下の設定を行います。

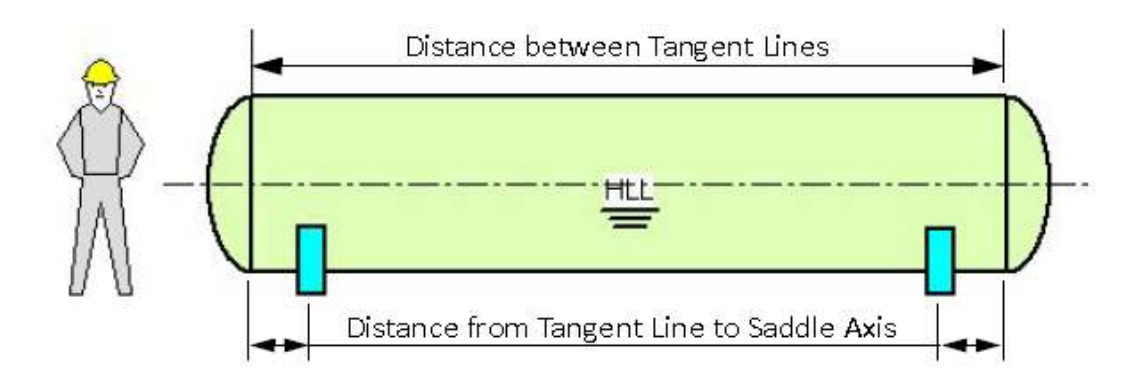

Main Vessel 枠内

Diameter : External, 1400 mm

Distance Between Tangent Lines : 6000 mm

Distance from Tangent Line to Saddle CL: 500 mm

Head Type : Elliptical Head

Axis Ratio : 2/1

Supplementary Design Data 枠内 Maximum Plate Width を選択 Width Value : 2000 mm Distance Between Welds : 50 mm Collision Check にチェック

| esign Parameters                                                                            | Wind                       | Earthquake                                             | Design Conditions                                      | Operating Conditions                                                                                                    | Geometry Rep                                                                                                    | port Materials                  |
|---------------------------------------------------------------------------------------------|----------------------------|--------------------------------------------------------|--------------------------------------------------------|----------------------------------------------------------------------------------------------------|----------------------------------------------------------------------------------------------------|---------------------------------|
| Main Vessel<br>Diameter<br>Distance between<br>Distance from Tan<br>Head Type<br>Axis Ratio | Tangent<br>gent Line       | External<br>Internal<br>: Lines<br>e to Saddle CL<br>( | 1400 mm<br>6000 mm<br>500 mm<br>Elliptical head<br>2/1 | <ul> <li>Thickness</li> <li>Uppe</li> <li>Uppe</li> <li>Uppe</li> <li>Uppe</li> <li>Trad</li> <li>Trad</li> <li>Trad</li> <li>Thickness</li> <li>Head</li> </ul> | e round-up<br>er mm (1/16 in)<br>er 1/10 mm (1/32 in<br>er 1/100 mm (1/64 i<br>e Carbon Steel Thi<br>e Stainless Steel Th<br>s Alignment<br>ds and Shells | i)<br>in)<br>ckness<br>nickness |
| Nozzles<br>Rounded Up Dist.<br>Dist. Insulation / F                                         | =lange /<br>lange          | Axis                                                   | 5 mm<br>75 mm                                          | Nozzle or<br>© Norm<br>@ Flang                                                                                                    | n Top Head<br>nal Projection<br>ges Aligned                                                                                                    |                                 |
| Supplementary De<br>Maximum Plat<br>User Plate Wid                                          | sign Dat<br>e Width<br>dth | a<br>Width Va                                          | alue 2000 mm                                           | Distance Bet                                                                                                    | ween Welds<br>Check                                                                                                    | 50 mm                           |
| Second and Third                                                                            | Chamber                    | -                                                      |                                                        |                                                                                                    |                                                                                                    |                                 |
| Length                                                                                      |                            |                                                        |                                                        |                                                                                                    |                                                                                                    |                                 |
| Location                                                                                    |                            |                                                        |                                                        |                                                                                                    |                                                                                                    |                                 |

Supplementary Design Data 枠内の設定により、溶接線間距離 50mm に対して、部 品溶接線の干渉チェックが行われます。

ここまでの設定が終わったら、OKボタンを押して"Vessel のプロパティ"ダイアロ グを閉じます。

# ○ データの保存

メニューの File > Save As を選択して "Save As" ダイアログを開き、適当なファイ ル名 (ここでは TutorialModel1 とします) を入力後に Save ボタンを押してデータ をファイルに保存します。

# ステップ2 – ノズルの追加

○ ノズルの追加

1. ツールバーにあるノズルボタンをクリックします。

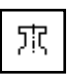

2. "Nozzle のプロパティ"ダイアログの Nozzle Neck タブを開き、容器左側のノズ ル用のマンホールを追加します。以下のパラメータの入力を行います。

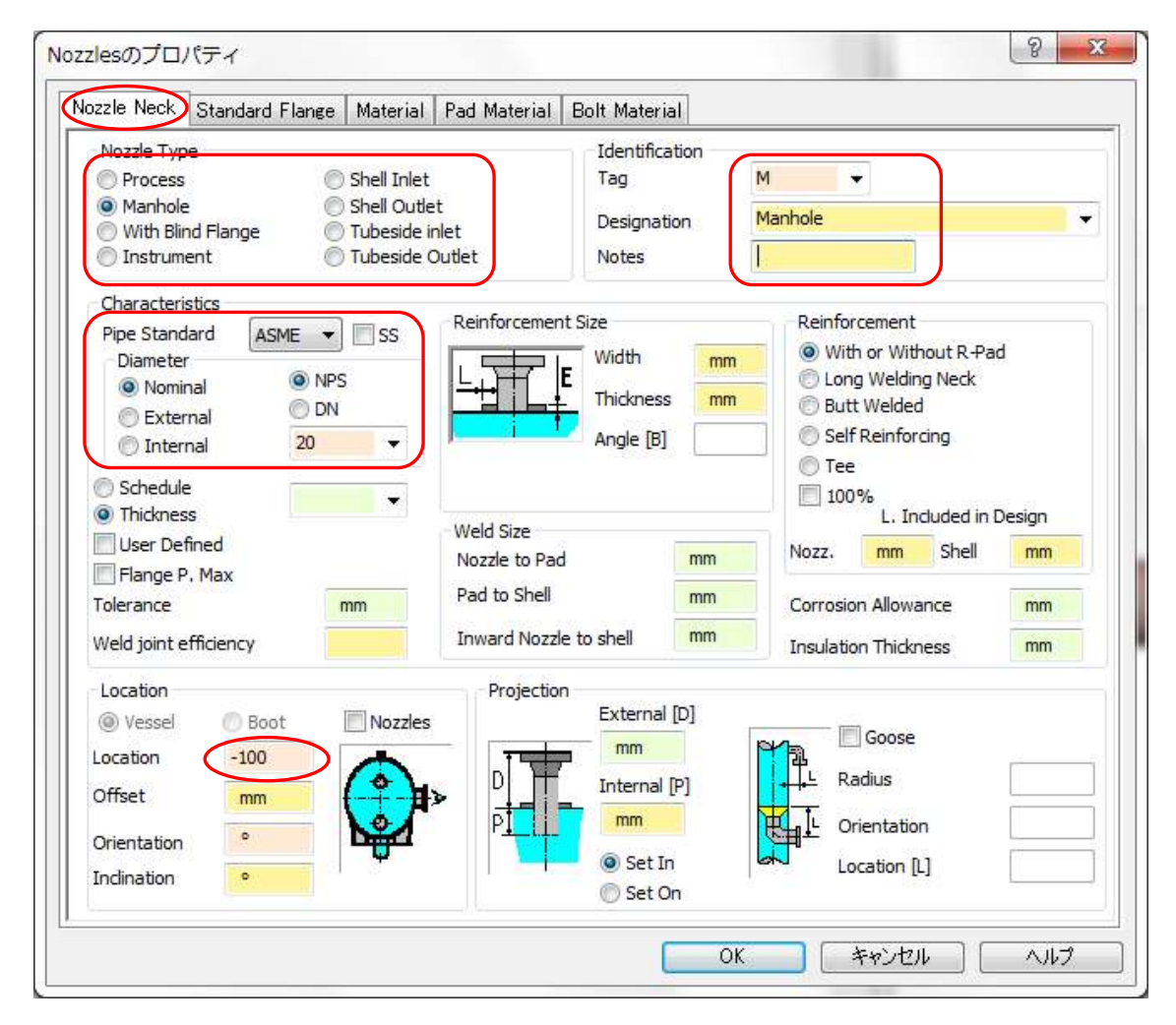

Nozzle Type 枠内 Nozzle Type : Manhole

Identification 枠内 Tag:M Designation:Manhole Characteristics 枠内 Pipe Standard : ASME Diameter : Nominal, NPS 20

Location 枠内 Location:-100 mm

Location に 0 未満を入力すると、マンホールが左側の鏡板上に位置すると見なされます。

- "Nozzle のプロパティ"ダイアログの Standard Flange タブを開き、以下のパラ メータの入力を行います。
   Flange : With Flange
   Flange Standard : ASME
   Type : Welding Neck WN
   Nominal Diameter : 20
- Apply Default Material 枠内で以下の設定を行います。 CS/CS ASME VIII div 1 を選択 Nozzle Flange を選択 Apply Default Data ボタンをクリック

これにより、読み取り専用フィールドの Flange Rating に値が設定されます。

| Flange<br>With Flan | nge Welded                  |             |                      |        | <b>`</b>          |   |
|---------------------|-----------------------------|-------------|----------------------|--------|-------------------|---|
| Without I           | lange                       | ( 1000)     | Flange Standard      | ASME   |                   | • |
| Product             |                             | K WN        | Symbolic Name        | SA105  |                   |   |
| Class               | lass Carbon Steel           |             | Numeric Name/UNS No. | K03504 |                   |   |
| Class Carbon Steel  |                             |             | Numeric Name/UNS No. | 1      |                   |   |
|                     | ME Section II Part D Note C | )           | Chamber No.          | 1 MD-  | 1 *               |   |
| Material N          | Normalized                  |             | Pesign Temperature   | 200 90 |                   |   |
| Produced            | to Fine Grain Practice      |             | Specific Cravity     | 7 950  | User Defined      | - |
| Use UG-2            | 10(f)                       |             | Specific Gravity     | 7.850  | Oser Denned       |   |
| Apply Def           | ault Material               |             | Temperature          |        |                   |   |
| CS/CS AS            | SME VIII div 1 🔹            | Nozzle Flar | nge 🔹                | A      | pply Default Data |   |
| Rating              |                             |             | Option               |        |                   | _ |
| 150                 |                             | •           | Facing               | Finish |                   | Ť |
| Bolting             | ISO                         |             | ) UNC                |        |                   |   |
| Miscellan           | eous                        |             |                      |        |                   |   |
|                     | 535.0                       |             | Gasket               |        |                   |   |

 "Nozzle のプロパティ"ダイアログの Material タブを開き、Apply Default Material 枠内で以下の設定を行います。 CS/CS ASME VIII div 1 を選択 Nozzle Neck を選択 Apply Default Data ボタンをクリック

| Material R                                                                                                | lequest                                                                                                    |                                                                                                    |                                                     |                                                                                                    |                                                                                            |                                                                                                    |                                                |
|----------------------------------------------------------------------------------------------------|----------------------------------------------------------------------------------------------------|----------------------------------------------------------------------------------------------------|-----------------------------------------------------|----------------------------------------------------------------------------------------------------|--------------------------------------------------------------------------------------------|----------------------------------------------------------------------------------------------------|------------------------------------------------|
| Product                                                                                                   | Seamless Pip                                                                                                    | e                                                                                                    | 🔹 Symb                                              | oolic Name                                                                                                    | SA 106GRB                                                                                  |                                                                                                    | •                                              |
| Class                                                                                                    | Carbon Stee                                                                                                    | l                                                                                                    | ▼ Nume                                              | eric Name/UNS No.                                                                                                    | K03006                                                                                     |                                                                                                    | •                                              |
| Norm                                                                                                    | ASME II                                                                                                    |                                                                                                    | Cham                                                | nber No.                                                                                                    | 1 •                                                                                        |                                                                                                    |                                                |
| Mater                                                                                                    | ial Normalized<br>ced to Fine Grain Pra<br>Default Material                                                                                 | ictice                                                                                                    |                                                     | Use UG-20(f)                                                                                                    | Tempe                                                                                      | erature                                                                                                  |                                                |
| CS/CS                                                                                                    | A CRAFT LITTE JC. A                                                                                                    |                                                                                                    |                                                     |                                                                                                    |                                                                                            |                                                                                                    |                                                |
| Constants                                                                                                 | S ASME VIII DIV I                                                                                                    | ▼ Nozz                                                                                                    | le Neck                                             | •                                                                                                    | Apply                                                                                      | Default Data                                                                                             |                                                |
| Properties                                                                                                | s at 200 °C - 0.00 mm                                                                                                    | n Database                                                                                                    | le Neck                                             | •) <br>-                                                                                                    | Apply                                                                                      | Default Data                                                                                             | User                                           |
| Properties<br>Ambient A                                                                                   | s at 200 °C - 0.00 mm                                                                                                    | Nozz      Database     118. MPa                                                                                                    | le Neck<br>User<br>MPa                              | Test/Except. Amb                                                                                                    | Apply                                                                                      | Default Data<br>Database<br>216.9 MPa                                                                    | User                                           |
| Properties<br>Ambient A<br>Allowable :                                                                    | s at 200 ℃ - 0.00 mm<br>llowable Stress<br>stress at Temp.                                                                                  | Nozz                                                                                                    | User<br>MPa<br>MPa                                  | Test/Except. Amb.<br>Test/Ex. Allow. St                                                                                           | Apply<br>. Allow. Stress<br>ress at Temp                                                   | Default Data<br>Database<br>216.9 MPa<br>186.3 MPa                                                       | User<br>MPa<br>MPa                             |
| Properties<br>Ambient A<br>Allowable s<br>Ambient Yi                                                      | s at 200 °C - 0.00 mm<br>llowable Stress<br>stress at Temp.<br>ield stress                                                                  | Nozz      Database     118. MPa     118. MPa     241. MPa                                                                                             | le Neck<br>User<br>MPa<br>MPa<br>MPa                | Test/Except. Amb.<br>Test/Ex. Allow. St<br>Ambient Modulus c                                                                      | Apply<br>. Allow. Stress<br>ress at Temp<br>of Elasticity                                  | Default Data Database 216.9 MPa 186.3 MPa 200350. MPi                                                    | User<br>MPa<br>MPa<br>MPa                      |
| Properties<br>Ambient A<br>Allowable s<br>Ambient Yi<br>Yield stres                                       | s ASME VIII div 1<br>s at 200 ℃ - 0.00 mm<br>llowable Stress<br>stress at Temp.<br>ield stress<br>s at Temp.                                | <ul> <li>Nozz</li> <li>Database</li> <li>118. MPa</li> <li>118. MPa</li> <li>241. MPa</li> <li>207. MPa</li> </ul>                                    | User<br>MPa<br>MPa<br>MPa<br>MPa                    | Test/Except. Amb<br>Test/Ex. Allow. St<br>Ambient Modulus of<br>Modulus of Elastici                                               | Apply<br>, Allow, Stress<br>ress at Temp<br>of Elasticity<br>ty at Temp,                   | Default Data<br>Database<br>216.9 MPa<br>186.3 MPa<br>200350. MPi<br>190000. MPi                         | User<br>MPa<br>MPa<br>MPa<br>MPa               |
| Properties<br>Ambient A<br>Allowable :<br>Ambient Yi<br>Yield stres<br>Specific Gr                        | s ASME VIII div 1<br>s at 200 °C - 0.00 mm<br>llowable Stress<br>stress at Temp,<br>ield stress<br>s at Temp,<br>ravity                     | <ul> <li>Nozz</li> <li>Database</li> <li>118. MPa</li> <li>118. MPa</li> <li>241. MPa</li> <li>207. MPa</li> <li>7.850</li> </ul>                     | User<br>MPa<br>MPa<br>MPa<br>MPa                    | Test/Except. Amb.<br>Test/Ex. Allow. St<br>Ambient Modulus of<br>Modulus of Elastici<br>Ambient Tensile St                        | Apply<br>Allow. Stress<br>ress at Temp<br>of Elasticity<br>ty at Temp.<br>rength           | Default Data<br>Database<br>216.9 MPa<br>186.3 MPa<br>200350, MPi<br>190000, MPi<br>414, MPa             | User<br>MPa<br>MPa<br>MPa<br>MPa<br>MPa        |
| Properties<br>Ambient A<br>Allowable s<br>Ambient Yi<br>Yield stres<br>Specific Gr<br>Thermal Es          | s ASME VIII div 1<br>s at 200 °C - 0.00 mm<br>llowable Stress<br>stress at Temp.<br>ield stress<br>s at Temp.<br>avity<br>xpansion          | <ul> <li>Nozz</li> <li>Database</li> <li>118. MPa</li> <li>118. MPa</li> <li>241. MPa</li> <li>207. MPa</li> <li>7.850</li> <li>2.281 mm/m</li> </ul> | le Neck<br>User<br>MPa<br>MPa<br>MPa<br>MPa<br>mm/m | Test/Except. Amb<br>Test/Ex. Allow. St<br>Ambient Modulus of<br>Modulus of Elastici<br>Ambient Tensile St<br>Tensile Strength @   | Apply<br>Allow. Stress<br>ress at Temp<br>of Elasticity<br>ty at Temp.<br>rength<br>PTemp. | Default Data<br>Database<br>216.9 MPa<br>186.3 MPa<br>200350, MPi<br>190000, MPi<br>414, MPa<br>414, MPa | User<br>MPa<br>MPa<br>MPa<br>MPa<br>MPa<br>MPa |
| Properties<br>Ambient A<br>Allowable s<br>Ambient Yi<br>Yield stres<br>Specific Gr<br>Thermal Es<br>Curve | s ASME VIII div 1<br>s at 200 °C - 0.00 mm<br>llowable Stress<br>stress at Temp,<br>ield stress<br>s at Temp,<br>ravity<br>xpansion<br>CS-2 | <ul> <li>Nozz</li> <li>Database</li> <li>118. MPa</li> <li>118. MPa</li> <li>241. MPa</li> <li>207. MPa</li> <li>7.850</li> <li>2.281 mm/m</li> </ul> | le Neck<br>User<br>MPa<br>MPa<br>MPa<br>MPa<br>mm/m | Test/Except. Amb.<br>Test/Ex. Allow. Str<br>Ambient Modulus of<br>Modulus of Elastici<br>Ambient Tensile St<br>Tensile Strength @ | Apply<br>Allow. Stress<br>ress at Temp<br>of Elasticity<br>ty at Temp.<br>trength<br>Temp. | Default Data Database 216.9 MPa 186.3 MPa 200350. MPi 190000. MPi 414. MPa 414. MPa                      | User<br>MPa<br>MPa<br>MPa<br>MPa<br>MPa<br>MPa |

6. OK ボタンを押して Nozzle のプロパティダイアログを閉じます。 画面上で容器の左側にノズルが追加されたことを確認します。

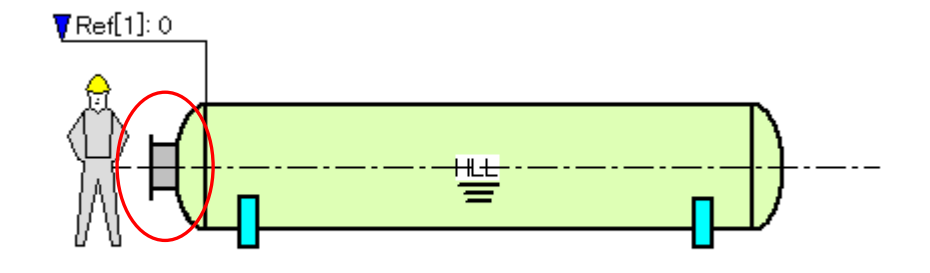

1. 上記で作成したノズルをコピーして右側のノズルを作成します。
 まず、画面の左側に表示されている Component 下で作成済みのノズルを選択しておきます。その状態でスケッチ画面(sketcher)内でマウスを右クリックしてショートカットメニューを出し、Insert a copy を選びます。

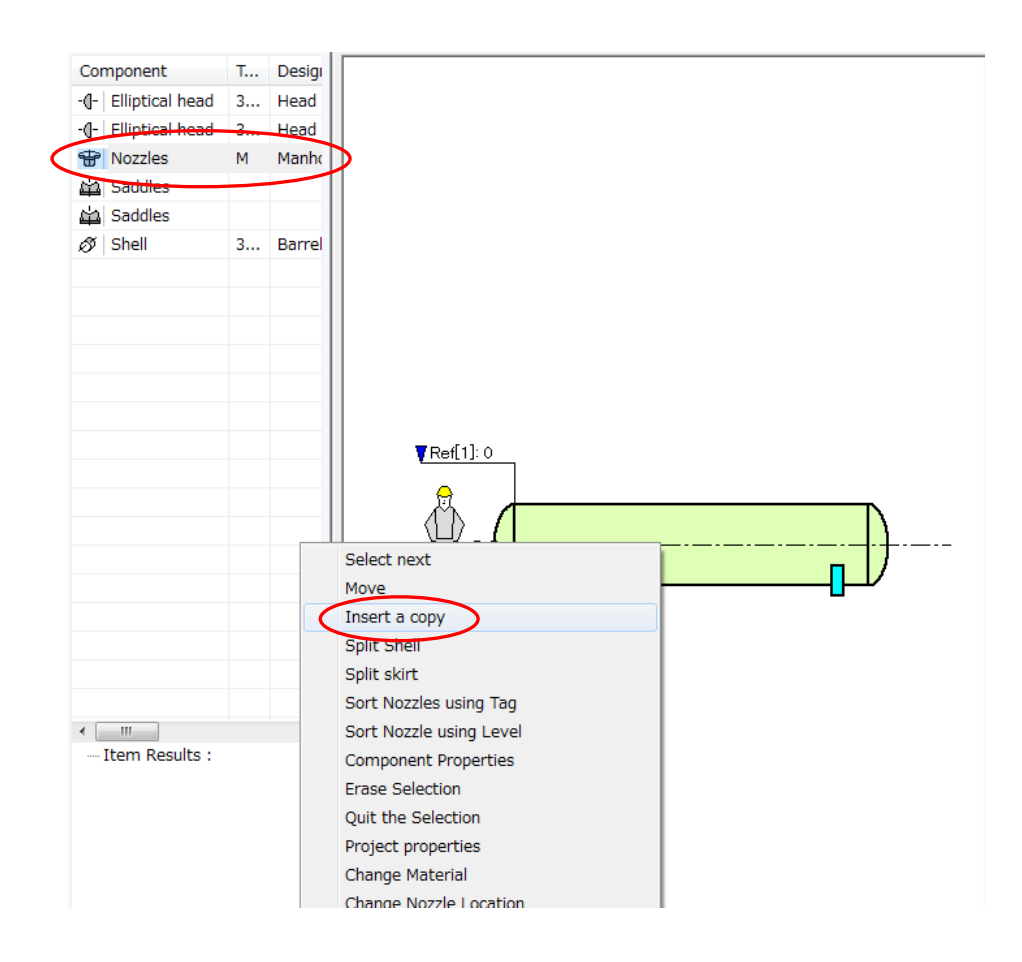

8. 開いた "Nozzle のプロパティ"ダイアログの Nozzle Neck タブで以下の二点を 修正します。

Identification 枠内

Tag:M2

Location 枠内

Location: 7000 mm

| ozzle Neck Standard Flange   Material                                                                                                    | Pad Material Bolt Mate                                      | erial               |                                                                                                    |    |
|----------------------------------------------------------------------------------------------------|-------------------------------------------------------------|---------------------|----------------------------------------------------------------------------------------------------|----|
| Nozzle Type         Process       Shell Inlet         Manhole       Shell Outle         With Blind Flange       Tubeside ir         Instrument       Tubeside C | Identii<br>Tag<br>t Desigr<br>ulet Desigr                   | fication            | 12<br>Manhole                                                                                                |    |
| Characteristics<br>Pipe Standard ASME  SS<br>Diameter  Nominal  External  Internal  Schedule  mm                                                                | Reinforcement Size<br>Width<br>Thickne<br>Angle             | mm<br>ess mm<br>[B] | Reinforcement<br>With or Without R-Pa<br>Long Welding Neck<br>Butt Welded<br>Self Reinforcing<br>Tee<br>100% | ad |
| User Defined                                                                                                    | Weld Size<br>Nozzle to Pad                                  | mm                  | Nozz. mm Shell                                                                                               | mm |
| Tolerance mm                                                                                                    | Pad to Shell                                                | mm                  | Corrosion Allowance                                                                                          | mm |
| weid joint endency                                                                                                    | Involution Conten                                           |                     | Insulation Thickness                                                                                         | mm |
| Location<br>Vessel Boot Nozzles<br>Location 7000 mm<br>Offset mm<br>Orientation<br>Indination<br>Nozzles                                                        | Projection<br>Extern<br>D<br>P<br>P<br>P<br>C<br>Se<br>© Se | al [D]              | Goose<br>Radius<br>Orientation<br>Location [L]                                                               |    |

9. OK ボタンを押して "Nozzle のプロパティ"ダイアログを閉じます。 画面上で容器の右側にノズルが追加されたことを確認します。

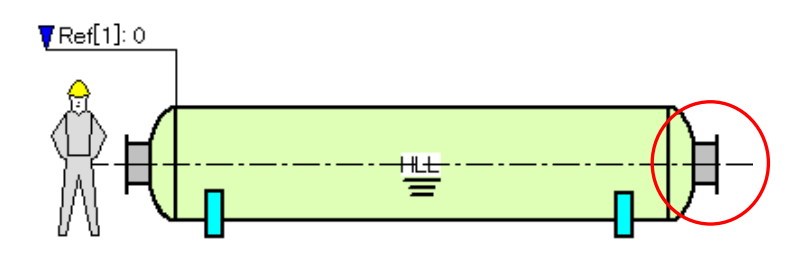

- サドルの設定
  - 1. 画面に表示されるサドルをダブルクリックして "Support のプロパティ" ダイア ログを表示します。

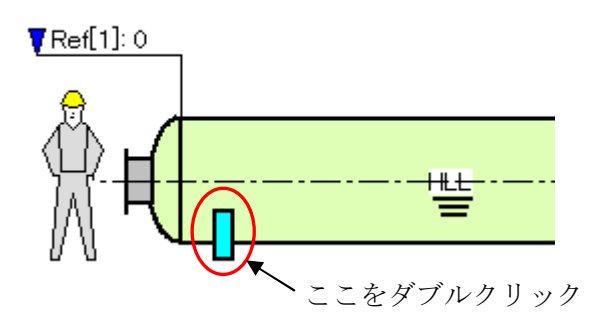

2. Saddles タブで以下の設定を行います。

Design Method : ASME VIII div 2 Selected Standard : APVessel

| Design Method<br>Selected Standard                                                                                                    | ASM                                             | E VIII div 2<br>essel                                                                                                    |                                                                                                    | 💌 🔳 ap                                 | ply effective a                                                                               | angle acc. T                          | TEMA 8th E                                                  | d. RGP                                                                                 |
|----------------------------------------------------------------------------------------------------|-------------------------------------------------|----------------------------------------------------------------------------------------------------|----------------------------------------------------------------------------------------------------|----------------------------------------|-----------------------------------------------------------------------------------------------|---------------------------------------|-------------------------------------------------------------|----------------------------------------------------------------------------------------|
| Dist mm Stiffr                                                                                                    | ness da <mark>N/n</mark>                        | nm                                                                                                    |                                                                                                    | $\overline{\Lambda}$                   | · _ · - ·                                                                                     | $\overline{\mathbf{X}}$               | 2                                                           | ╴╴ <u></u> Ĕ                                                                           |
| 500 0                                                                                                    | icas dal m                                      | inte                                                                                                    |                                                                                                    |                                        | 8                                                                                             | 1 T                                   | 1                                                           | ¥ 🚽                                                                                    |
| 5000 0                                                                                                    |                                                 |                                                                                                    | 1                                                                                                    |                                        | Ŧ                                                                                             | , i                                   |                                                             | У<br>У                                                                                 |
|                                                                                                    | 1.122                                           |                                                                                                    |                                                                                                    | $\square \bigcirc$                     |                                                                                               |                                       |                                                             | <u>ک</u>                                                                               |
| •                                                                                                    | <u></u>                                         |                                                                                                    | DE                                                                                                    | щ.                                     |                                                                                               | D I                                   |                                                             | ╕╁╒╇╇                                                                                  |
| Elevation                                                                                                    |                                                 | mm                                                                                                    |                                                                                                    | -                                      | ····                                                                                          | c I                                   | L <sup>™</sup> •¦ •                                         | G                                                                                      |
| Friction Factor                                                                                                    |                                                 | 0.3                                                                                                    |                                                                                                    |                                        |                                                                                               | ଁ <mark>ଚ</mark>                      |                                                             | E                                                                                      |
| 110202000000000000000000000000000000000                                                                                                    | -                                               | 1.44                                                                                                    | EXE                                                                                                    |                                        |                                                                                               |                                       |                                                             |                                                                                        |
| Drawing No                                                                                                    |                                                 |                                                                                                    |                                                                                                    |                                        |                                                                                               |                                       |                                                             | EXF = (                                                                                |
| Drawing No                                                                                                    | 0                                               | Welded                                                                                                    | <u>EXF</u>                                                                                                    |                                        |                                                                                               | <u> </u>                              | 1                                                           | EXF = (<br>EXA = (<br>2 Bolts                                                          |
| Drawing No <ul> <li>Right Anchored</li> <li>Left Anchored</li> </ul>                                                                                                    | ©<br>@                                          | Welded<br>Loose                                                                                                    | <u>EXF</u>                                                                                                    |                                        |                                                                                               |                                       |                                                             | EXF = (<br>EXA = )<br>2 Bolts                                                          |
| Drawing No <ul> <li>Right Anchored</li> <li>Left Anchored</li> </ul> Saddle definition                                                                                                    | ©<br>@                                          | Welded<br>Loose                                                                                                    |                                                                                                    |                                        |                                                                                               |                                       |                                                             | EXF = (<br>EXA = (<br>2 Bolts                                                          |
| Drawing No <ul> <li>Right Anchored</li> <li>Left Anchored</li> </ul> Saddle definition Saddle No <ul> <li>1</li> <li>Base Plate</li> </ul>                                                                                                    | Type                                            | Welded<br>Loose                                                                                                    | EXF<br><u>EXA</u><br><u>G</u><br><u>E</u><br>Height/Axis [HS]<br>Ribs                                                                                                    |                                        | Angle [T]                                                                                     | 120 ° W                               | /eight                                                      | EXF = 1<br>EXA = 1<br>2 Bolts                                                          |
| Drawing No Right Anchored Left Anchored Saddle definition Saddle No Base Plate Width [E]                                                                                                    | Type                                            | Welded<br>Loose                                                                                                    | Height/Axis [HS]<br>Ribs<br>Thickness [K]                                                                                                    | ++++++++++++++++++++++++++++++++++++++ | Angle [T]<br>Wear Plate<br>Width [F]                                                          | 120 ° W                               | r Thk.                                                      | EXF = (<br>EXA = (<br>2 Bolts<br>163 Kg                                                |
| Drawing No Criming No Right Anchored Left Anchored Saddle definition Saddle No Base Plate Width [E] Length [B]                                                                                                    | Type                                            | Welded<br>Loose                                                                                                    | EXF<br>EXA<br>G<br>E<br>Height/Axis [HS]<br>Ribs<br>Thickness [K]<br>Distance [D]                                                                                                    | + 11<br>11<br>mm<br>14 mm<br>340 mm    | Angle [T]<br>Wear Plate<br>Width [F]<br>Ext. [V]                                              | 120 ° W<br>250 m<br>75 mm             | r Thk.                                                      | EXF = (<br>EXA = 1<br>2 Bolts<br>163 Kg<br>14 mm                                       |
| Drawing No <ul> <li>Right Anchored</li> <li>Left Anchored</li> </ul> Saddle definition Saddle No <ul> <li>Base Plate</li> <li>Width [E]</li> <li>Length [B]</li> <li>Dist. Edge to Web [E]</li> </ul>                                                                                                    | Type                                            | Welded<br>Loose<br>250 mm<br>1240 mm<br>110 mm                                                                                        | EXF<br>EXA<br>G<br>E<br>E<br>Height/Axis [HS]<br>Ribs<br>Thickness [K]<br>Distance [D]<br>Quantity                                                                                                    | mm<br>14 mm<br>340 mm<br>2             | Angle [T]<br>Wear Plate<br>Width [F]<br>Ext. [V]<br>Bolting                                   | 120 ° W<br>250 mr<br>75 mm            | reight<br>Thk.<br>EXF :                                     | EXF = (<br>EXA = )<br>2 Bolts                                                          |
| Drawing No <ul> <li>Right Anchored</li> <li>Left Anchored</li> </ul> Saddle definition Saddle No <ul> <li>Base Plate</li> <li>Width [E]</li> <li>Length [B]</li> <li>Dist. Edge to Web [E</li> <li>Thickness / Gap [L1]</li> </ul>                                                                                                    | Type<br>XV]                                     | Welded<br>Loose<br>250 mm<br>1240 mm<br>110 mm<br>16 mm                                                                               | EXF<br>EXA<br><u>G</u><br>EXA<br><u>G</u><br>EXA<br><u>B</u><br>EXA<br><u>B</u><br>EXA<br><u>B</u><br>EXA<br><u>B</u><br>EXA<br><u>B</u><br>EXA<br><u>B</u><br><u>B</u><br><u>C</u><br><u>C</u><br><u>C</u><br><u>C</u><br><u>C</u><br><u>C</u><br><u>C</u><br><u>C</u> | ++++++++++++++++++++++++++++++++++++++ | Angle [T]<br>Wear Plate<br>Width [F]<br>Ext. [V]<br>Bolting<br>[ISO, Roo                      | 120 ° W<br>250 m<br>75 mm             | reight<br>Thk.<br>EXF :                                     | EXF = (<br>EXA = (<br>2 Bolts<br>163 Kg<br>14 mm                                       |
| Drawing No <ul> <li>Right Anchored</li> <li>Left Anchored</li> </ul> Saddle definition Saddle No <ul> <li>Base Plate</li> <li>Width [E]</li> <li>Length [B]</li> <li>Dist. Edge to Web [E</li> <li>Thickness / Gap [L1]</li> <li>Distance axis / bolt [</li> </ul>                                                                                        | Type<br>(C)                                     | Welded<br>Loose<br>250 mm<br>1240 mm<br>110 mm<br>16 mm<br>580 mm                                                                     | EXF<br>EXA<br>G<br>E<br>E<br>Height/Axis [HS]<br>Ribs<br>Thickness [K]<br>Distance [D]<br>Quantity<br>Web                                                                                                    | 14 mm<br>14 mm<br>2                    | Angle [T]<br>Wear Plate<br>Width [F]<br>Ext. [V]<br>Bolting<br>[ISO, Roo                      | 120 ° W<br>250 mr<br>75 mm<br>ot Area | eight<br>Thk.<br>EXF :                                      | EXF = C<br>EXA = C<br>2 Bolts<br>163 Kg<br>14 mm<br>mm<br>Stress                       |
| Drawing No <ul> <li>Right Anchored</li> <li>Left Anchored</li> </ul> Saddle definition Saddle No <ul> <li>Base Plate</li> <li>Width [E]</li> <li>Length [B]</li> <li>Dist. Edge to Web [I</li> <li>Thickness / Gap [L1]</li> <li>Distance axis / bolt [</li> <li>Bolt(s) Distance [G]</li> </ul>                                                          | ©<br>©<br>Type<br>:xv]<br>C]<br>[130 mm         | Welded           Loose           250 mm           1240 mm           110 mm           16 mm           580 mm           C1:             | EXF<br>EXA<br>G<br>E<br>A<br>B<br>B<br>B<br>B<br>B<br>B<br>B<br>B<br>B<br>B<br>B<br>B<br>B                                                                                                    | ++++++++++++++++++++++++++++++++++++++ | Angle [T]<br>Wear Plate<br>Width [F]<br>Ext. [V]<br>Bolting<br>[ISO, Roo                      | 120 ° W<br>250 mm<br>75 mm<br>ot Area | reight<br>Thk.<br>EXF:                                      | EXF = (<br>EXA = 1<br>2 Bolts<br>163 Kg<br>14 mm<br>mm<br>Stress<br>100 MPa            |
| Drawing No <ul> <li>Right Anchored</li> <li>Left Anchored</li> </ul> <li>Saddle definition <ul> <li>Saddle No <ul> <li>Base Plate</li> <li>Width [E]</li> <li>Length [B]</li> <li>Dist. Edge to Web [E</li> <li>Thickness / Gap [L1]</li> <li>Distance axis / bolt [</li> <li>Bolt(s) Distance [G]</li> <li>Bolthole Diameter</li> </ul> </li> </ul></li> | ©<br>©<br>Type<br>SXV]<br>(]<br>130 mm<br>30 mm | Welded           Loose           250 mm           1240 mm           110 mm           16 mm           580 mm           C1:           x | EXF<br>EXA<br><u>G</u><br>EXA<br><u>G</u><br>EXA<br><u>B</u><br>EXA<br><u>B</u><br>EXA<br><u>C</u><br>EXA<br><u>C</u><br>EXA<br><u>C</u><br>EXA<br><u>C</u><br>EXA<br><u>C</u><br><u>C</u><br><u>C</u><br><u>C</u><br><u>C</u><br><u>C</u><br><u>C</u><br><u>C</u>      | ++++++++++++++++++++++++++++++++++++++ | Angle [T]<br>Wear Plate<br>Width [F]<br>Ext. [V]<br>Bolting<br>[ISO, Roo<br>Diam.<br>Quantity | 120 ° W<br>250 m<br>75 m<br>ot Area   | reight<br>Thk.<br>EXF :<br>Allowable<br>Normal<br>Ext./Test | EXF = 1<br>EXA = 1<br>2 Bolts<br>163 Kg<br>14 mm<br>mm<br>Stress<br>100 MPa<br>170 MPa |

サドルの形状をユーザが手動で入力したい場合は、Selected Standard フィール ドで User Defined を選択します。

3. Lifting accessories タブで以下の設定を行います。 Local Load Method : WRC B 107 Attachment: 1979-3 Type : Lugs A

| occir codd i ric drod                                                                                                    |                                                                                                    | WRC B 107 Attachment: 1979     | -3 🔻            | Lugs A                         |   |
|----------------------------------------------------------------------------------------------------|----------------------------------------------------------------------------------------------------|--------------------------------|-----------------|--------------------------------|---|
| ocation                                                                                                    |                                                                                                    | Size                           | 2               | Tailing Lug                    |   |
| Distance / TL 1st                                                                                                    | 500 mm                                                                                                    | Diameter [Dia]                 |                 | Distance / TL                  |   |
| Dist. Apart                                                                                                    | 5000 mm                                                                                                    | Length [L]                     | 200 mm          | Orientation 1                  |   |
| Orientation 1                                                                                                    | 270 °                                                                                                    | Thickness [T]                  |                 | Orientation 2                  |   |
| Orientation 2                                                                                                    | 0                                                                                                    | Thickness [TLE]                | 12 mm           | Hole Location [d]              |   |
| Lift Methed                                                                                                    |                                                                                                    | Height [H]                     | 120 mm          | Hole Diameter [O]              |   |
| Image: With the second second seco |                                                                                                    | Hole Location [d]              | 70 mm           | Thickness [T] F]               |   |
| Angle [A]                                                                                                    |                                                                                                    | Hole Location [d2]             | 70 mm           | Length [L]                     | - |
| Angle [B]                                                                                                    | 0                                                                                                    | Gusset Offset  OF              | mm              | Wear Plate                     |   |
| جلب هرار                                                                                                    | -0-                                                                                                    | Current Thidmans M             |                 | Length                         |   |
|                                                                                                    | d l                                                                                                    | Gusset mickness [K]            | mm              | Width                          |   |
|                                                                                                    | atta                                                                                                    | Hole Diameter [O]              | 30 mm           | Thickness                      | 1 |
| मा मा                                                                                                    | ĮI.                                                                                                    |                                | +               |                                |   |
|                                                                                                    | T.                                                                                                    | में ि में वा                   |                 |                                |   |
|                                                                                                    |                                                                                                    |                                | $\frown$        |                                |   |
|                                                                                                    |                                                                                                    |                                |                 |                                |   |
|                                                                                                    | 1 Sect                                                                                                    | Wear Plate                     |                 | PD                             |   |
|                                                                                                    |                                                                                                    | Circular (0)                   | Rectangular     |                                |   |
| A A                                                                                                    | */11                                                                                                    | Length / Diam. [PD]            | 200 mm          | Loading Factor                 |   |
|                                                                                                    | 10 3                                                                                                    | Width / Rib Width              | 100 mm          | 110                            |   |
| and the state of the second                                                                                                    | er for and                                                                                                    | Thickness                      | 10 mm           | Material                       |   |
| State of the second second                                                                                                    | and the second second se |                                | 11 II           |                                |   |
|                                                                                                    |                                                                                                    |                                |                 |                                |   |
| SIL.                                                                                                    |                                                                                                    | Width / Rib Width<br>Thickness | 100 mm<br>10 mm | Loading Factor 1.5<br>Material |   |

Location 枠内 Distance / TL 1st : 500 mm Distance Apart : 5000 mm Orientation 1 : 270° Use Spreader Beam にチェック Size 枠内 Length [L]: 200 mm Thickness [TLE]: 12 mm Height [H]: 120 mm Hole Location [d]: 70 mm Hole Location [d2]: 70 mm Hole Diameter [O]: 30 mm

Wear Plate 枠内 Rectangular を選択 Length / Diameter [PD] : 200 mm Width / Rib Width : 100 mm Thickness : 10 mm

4. Lifting accessories タブの Material ボタンを押して Material ダイアログを表示させ、以下の設定を行います。

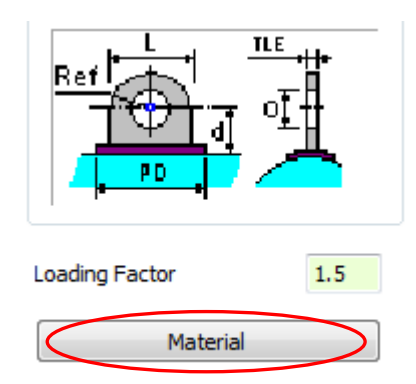

| Material Reque | st                        |                      |                    |   |
|----------------|---------------------------|----------------------|--------------------|---|
| Product        | •                         | Symbolic Name        |                    | - |
| Class          |                           | Numeric Name/UNS No. |                    | • |
| Norm           | •                         | Chamber No.          | 1 -                |   |
| Apply ASME     | Section II Part D Note G5 |                      |                    |   |
| Material Nor   | malized                   | Impact tested        | Temperature        |   |
| Produced to    | Fine Grain Practice       | Use UG-20(f)         |                    |   |
| Apply Defau    | lt Material               |                      |                    |   |
|                | E VIII div 1 👻 Shell      | •                    | Apply Default Data |   |

Apply Default Material 枠内 CS/CS ASME VIII div 1 を選択 Shell を選択 Apply Default Data ボタンをクリック

5. OK ボタンを押して Material ダイアログを閉じます。続いて "Support のプロパ ティ"ダイアログも OK ボタンを押して閉じます。

吊り上げ部品は、スケッチ画面 (sketcher) には表示されません。3D レンダリン グビューのみに表示されます。

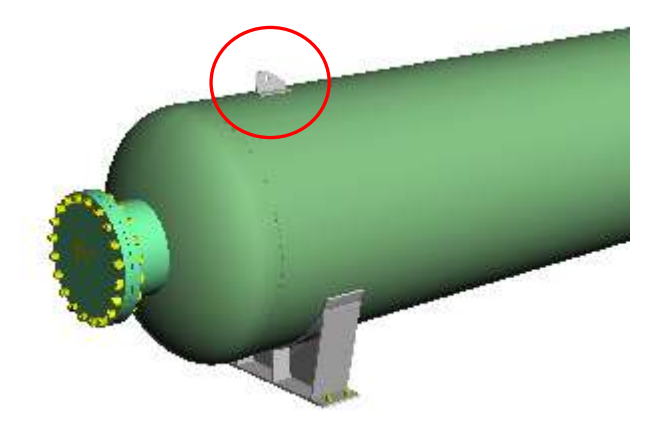

6. メニューの File > Save を選択して (またはツールバーにある Save the Item File ボタンをクリックして)、これまでに作成したデータを保存します。

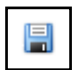

## III. 計算の実行

- 強度計算
  - 1. ツールバーにある Strength Calculation ボタンをクリックします。

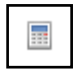

計算実行中であることを示すダイアログが表示されます。

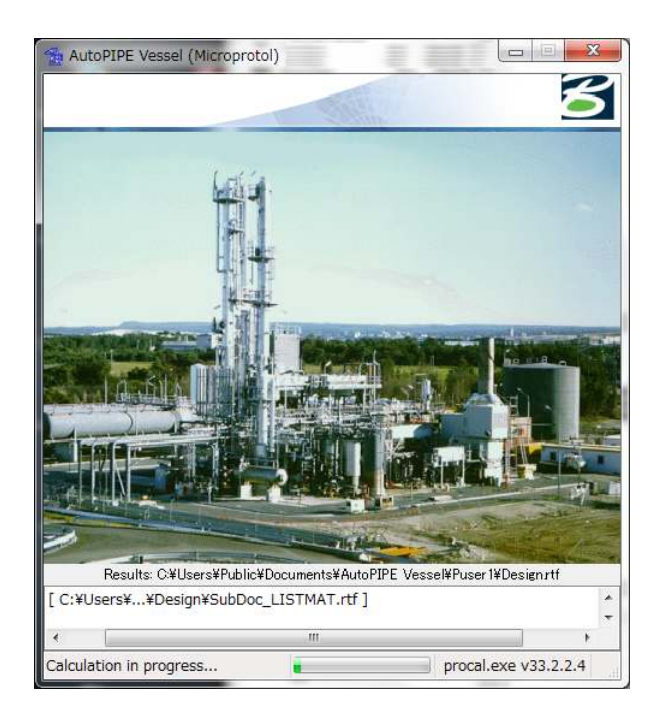

計算が終了すると、3D レンダリングビュー内の容器が赤色で表示されます。

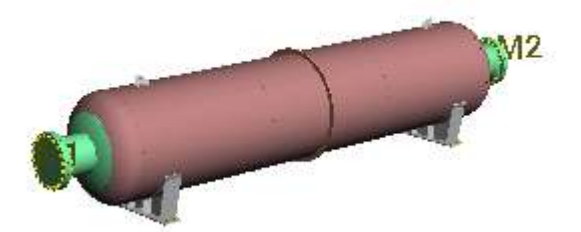

2. 詳細な計算結果を見る前に、左下にあるウィンドウのツリービュー機能を使用して、 主な結果を容易に確認することができます。

|     | nnonont                                       | 9 Ø    | Docia |
|-----|-----------------------------------------------|--------|-------|
| Lor | nponent                                       | 1      | Desig |
| -U- | Elliptical head                               | 3      | неаа  |
| -0- | Elliptical head                               | 3      | Head  |
| Ŧ   | Liquid Level                                  | 144    |       |
| Ψ.  | Nozzles                                       | м      | Manh  |
|     | Nozzles                                       | M2     | Manh  |
| 山   | Saddles                                       |        |       |
| ţ,  | Saddles                                       |        |       |
| T   | Shell                                         | 3      | Barre |
|     |                                               |        |       |
|     | ITT<br>合 Item Rest<br>書 Geometry<br>富 Nozzles | ults : |       |

3. ツリーを選択して表示されるウィンドウ上の Show Selected Report Calculation Detail ボタンを押すと、選択箇所だけに対応したレポートが表示されます。

| Tag mm                                  | Ext. Diam. | Length   | Thickness | Pad Width | Pad Thic | Self Height | Self Thic | Class |
|-----------------------------------------|------------|----------|-----------|-----------|----------|-------------|-----------|-------|
| 🐨 М1                                    | 508.0000   | 435.0000 | 6.350000  | 230.0000  | 10.00000 |             |           | 0     |
| 🖶 M2                                    | 508.0000   | 435.0000 | 6.350000  | 230.0000  | 10.00000 |             |           | 150   |
|                                         |            |          |           |           |          |             |           |       |
|                                         |            |          |           |           |          |             |           |       |
|                                         |            |          |           |           |          |             |           |       |
|                                         |            |          |           |           |          |             |           |       |
| Show Selected Report Calculation Detail |            |          |           |           |          |             |           |       |
|                                         |            |          |           |           |          |             |           |       |

# IV. 結果の確認

- 詳細な計算結果の表示
  - 1. ツールバーにある View Calculation Result ボタンをクリックします。

|  | × |
|--|---|
|  |   |

- 2. 表示された結果を確認した後、ドキュメントを閉じます。
- 3. AutoPIPE Vessel メニューの File > Save を選択してデータを保存します。

- 図面の表示
  - 1. ツールバーにある Drawing Generation ボタンをクリックします。

2. Drawing ダイアログが表示されます。希望する描画フォームのタイプと言語を選択 します。

| Original                      |                  |                                                |
|-------------------------------|------------------|------------------------------------------------|
| Setting Plan and Initial Flan | lat View         | Drawing No                                     |
| Component Drawings            |                  |                                                |
| Generic File Name             | C:¥Users¥Public¥ | ¥Documents¥AutoPIPE Vessel¥Examples¥VesselData |
| Select Overplot               |                  | -                                              |
| Add to Original               |                  |                                                |
| O Add Nozzle Evolution        |                  | Add Gusset Evolution                           |
| Add Nozzle Orientation        |                  | Add Gussets                                    |
| Bill of Material              |                  |                                                |
| Choose Original               |                  |                                                |
|                               |                  |                                                |
| uild-up                       |                  |                                                |
| anguage                       | EN - English     | Display                                        |
| ont Name                      | Arial            | Tangent Lines                                  |
|                               | HID              | Welding Lines                                  |
| Inits                         | MPa, Deg C, Kg   | Shell Dimensions                               |
| Init System                   | mm               | All Tubes Shown in Layout                      |
| ormat 🚺                       | A0 🗸             | Nozzies P1, 11                                 |
|                               |                  |                                                |
| Dimensions According to T     | EMA              |                                                |
| Create Excel Nozzie Table     |                  | A -1                                           |
|                               |                  |                                                |
| ) First Angle Projection      |                  |                                                |

エクセルにエクスポートしたい場合は、Create Excel Nozzle Table にチェックを付けます。

3. Drawing ダイアログの OK ボタンを押します。

描画作成中であることを示す以下のダイアログが表示されます。

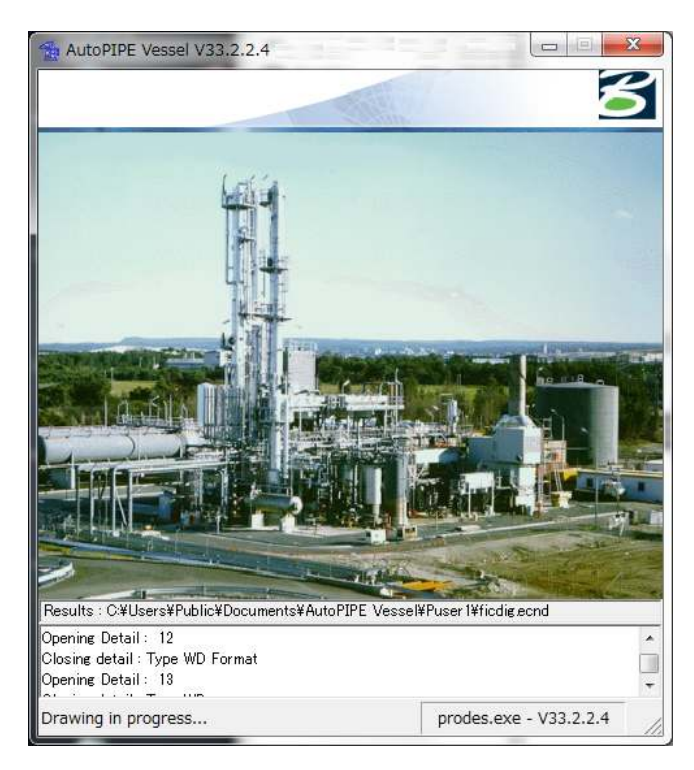

4. メニューの Execute > View Drawing を選択して CAD ソフトを起動します。下記 は、CAD ソフトとして MicroStation が選ばれている場合に表示される MicroStation DGN ビューワです。

| Project Explorer «                                                                                                    | 👌 🚽 🛠 🔛 🔤 🔤 🔛 🍓 📈 Create Markup |  |
|----------------------------------------------------------------------------------------------------|---------------------------------|--|
| Models Views 3 Items<br>Default<br>View 3 Items<br>View 0, v<br>View 0, v<br>View 0 |                                 |  |
| < <u> </u>                                                                                                    |                                 |  |

使用する CAD ソフトの選択は、メニューの File > Preference を選択して開く "Preference のプロパティ"ダイアログの CAD Software Name で指定することが できます。

- BOM (部品表) と見積り
  - 1. ツールバーにある Cost Estimation Bill of Materials ボタンをクリックします。

| \$ |  |
|----|--|
| w  |  |

# AutoPIPE Vessel (Microprotol) Estimate ダイアログが開きます。

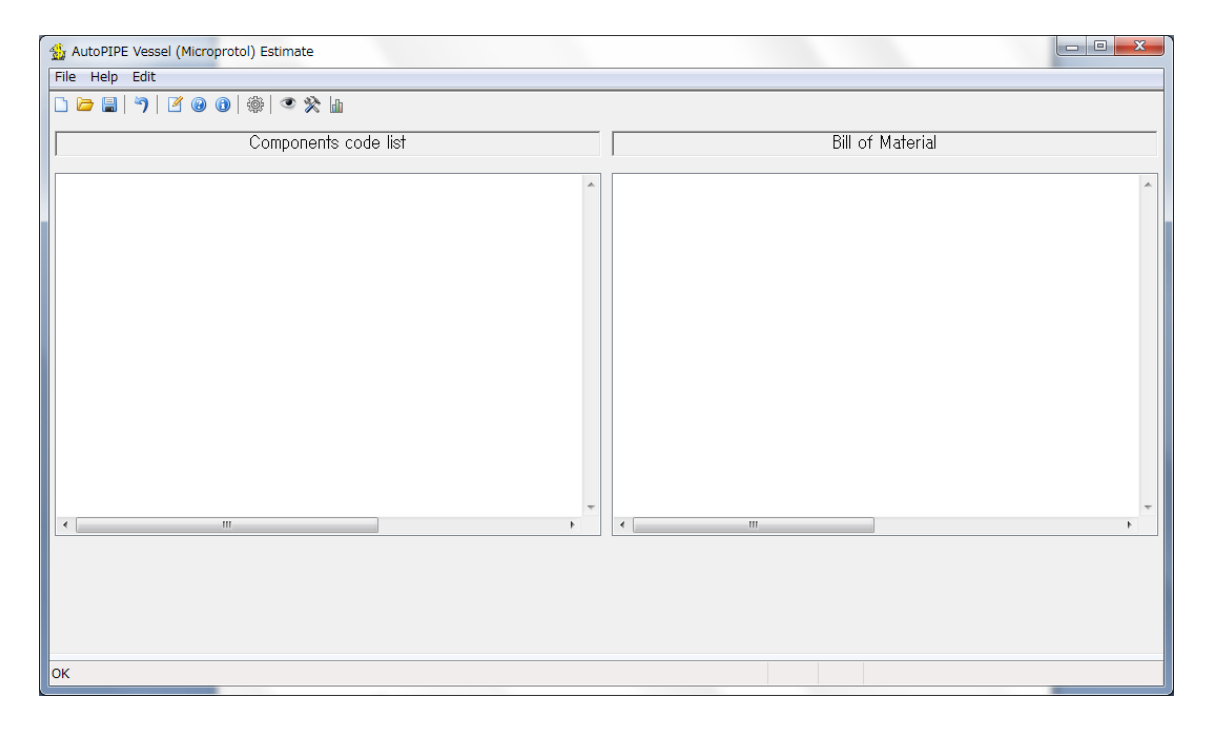

2. AutoPIPE Vessel (Microprotol) Estimate ダイアログの Create a New Item File ボタンをクリックします。

|  | _ | - |    |  |
|--|---|---|----|--|
|  |   |   | ц, |  |
|  |   |   |    |  |
|  |   |   |    |  |
|  |   |   |    |  |
|  | - | - | -  |  |

3. Bill of Material ダイアログで From existing AutoPIPE Vessel file (emvd) を選 択して OK ボタンを押します。

| Bill of Material                                                                            | ×  |
|---------------------------------------------------------------------------------------------|----|
| <ul> <li>From existing AutoPIPE Vessel file (emvd</li> <li>Manually from scratch</li> </ul> |    |
| Cancel                                                                                      | ОК |

4. "開く"ダイアログで TutorialModel1.emvd を選択して、開くボタンを押します。

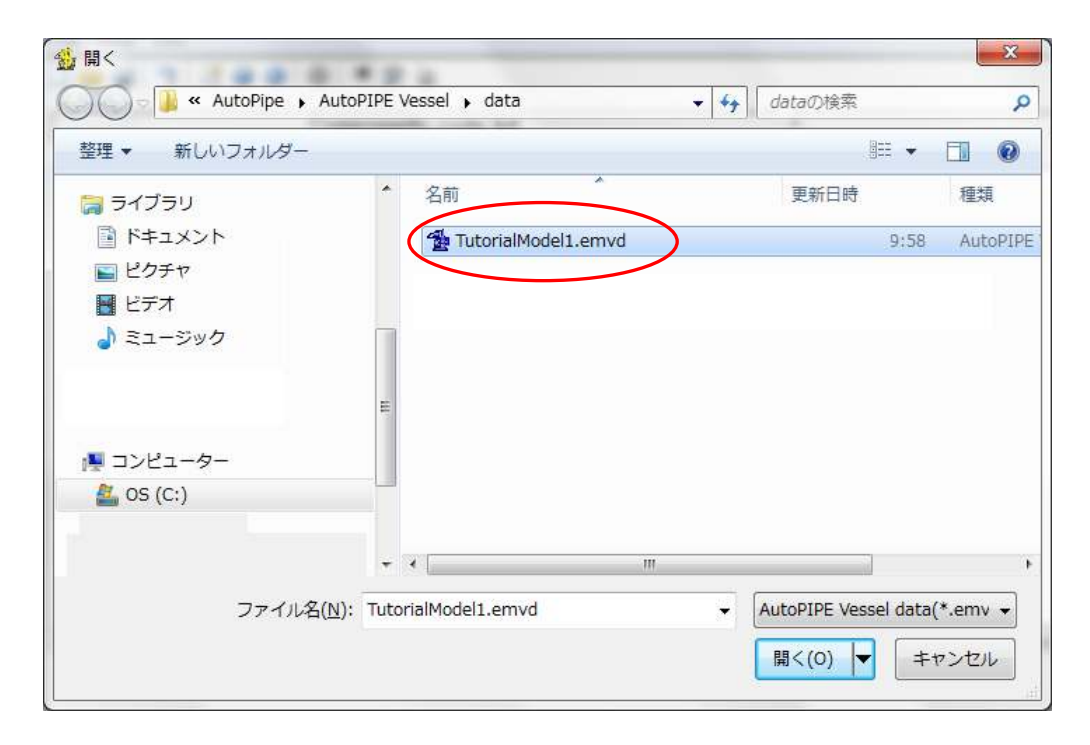

5. AutoPIPE Vessel (Microprotol) Estimate ダイアログ内に BOM が与えられます。 この BOM にはモデル内の部品と部品サイズが含まれています。

| AutoPIPE Vessel (Microprotol) Estimate                                                                                                    |         |                                                                                                    |                                         |
|----------------------------------------------------------------------------------------------------|---------|----------------------------------------------------------------------------------------------------|-----------------------------------------|
| D 🗁 🗐   🤊   🗹 🕑 🞯   🏶   🍳 🛠 🖿                                                                                                    |         |                                                                                                    |                                         |
| Components code list                                                                                                    |         | Bill o                                                                                                    | f Material                              |
| Coveral data for actimate           1000         Bundle           1001         Bundle           1005         Doumny Tubes           201         Stationary Tubesheet           2001         Stationary Tubesheet           2011         Stationary Tubesheet           2021         Stationary Tubesheet           2031         Stationary Tubesheet           2031         Stationary Tubesheet           2031         Support Tubesheet           2031         Support Tubesheet           2031         Support Tubesheet           2031         Support Tubesheet           2031         Support Tubesheet           2031         Support Tubesheet           2031         Support Tubesheet           2031         Support Tubesheet           2031         Support Tubesheet           2031         Support Tubesheet           2031         Support Tubesheet           2031         The Rods           2031         The Rods           2031         The Rods           2031         The Rods           2031         The Rods           2031         The Rods           2031         The Rods |         | Overall del Norzestimite           3000         Shellofe           31.05         Barrel           31.05         Barrel           31.05         Barrel           30.01         Head           30.05         Barrel           30.01         Head           30.01         Head           30.01         Head           30.01         Head           30.01         Head           M         Procest           M         Procest           M         Nozzle NeckM           M2         Nozzle NeckM           M2         Nozzle NeckM           M2         Nozzle NeckM           M2         Nozzle NeckM           M2         Nozzle NeckM           M2         Suport           35.01         Stiftner           40.01         Bottine           40.01         Bottine           40.01         Gaskets           60.01         Gaskets           60.01         Gaskets           80.01         Test           80.01         Test           80.01         Test           80.01         Test <tr< th=""><th></th></tr<> |                                         |
| Unit System SI Job Tag                                                                                                    |         | Date                                                                                                    | 29/01/2015                              |
| Company name Item Tar                                                                                                    | 16 Gate | Type                                                                                                    | Cription Prosecute Versel               |
| Requisition number Author                                                                                                    |         | Quantity                                                                                                    | 1                                       |
| ок                                                                                                    |         |                                                                                                    | NameC:¥tmngWorkDirec¥Aua¥TutorialModel1 |

AutoPIPE Vessel (Microprotol) Estimate ダイアログの BOM 内の各部品をダブ ルクリックすると、更に詳しい情報を表示させることができます。各部品に対す る単価 (unit price)、取得原価 (purchase cost) および実務下請契約費 (task sub contract cost) をカスタマイズすることができます。